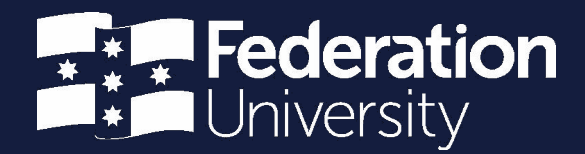

ServiceNow timesheet portal

Prepared by Andrew Christensen Senior HR Systems Administrator

Status: Final | Version: 1.01 | Date: 22 June 2021

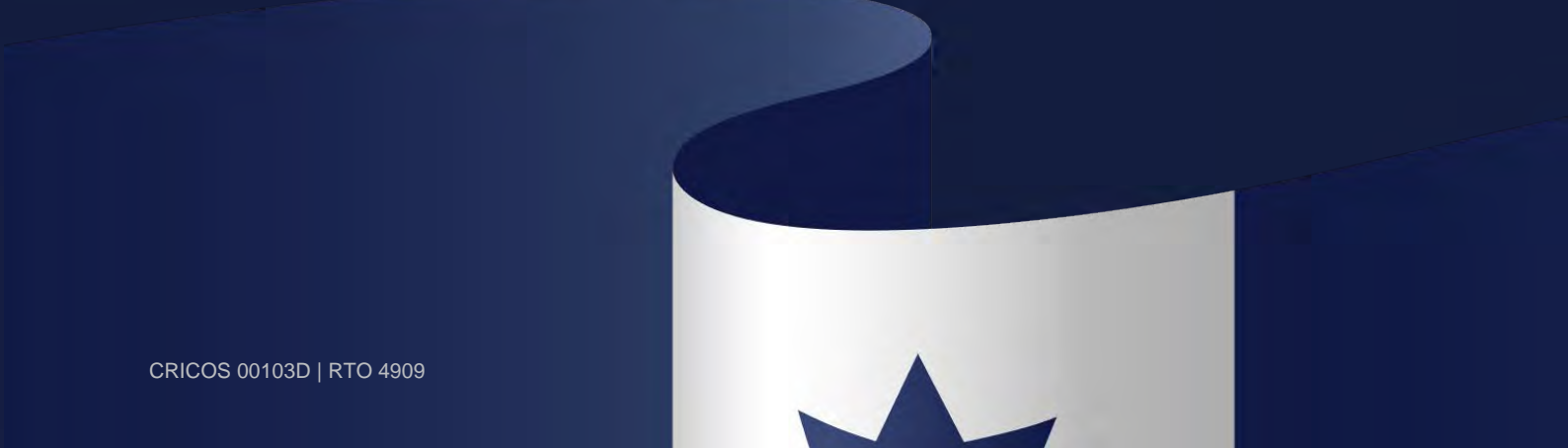

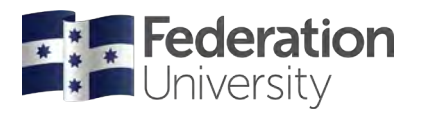

## Contents

| Logging into the timesheet portal | 1 |
|-----------------------------------|---|
| Using the timesheet portal        | 1 |
| Home page                         | 2 |
| Actioning timesheet submissions   | 3 |
| Approval escalations              | 8 |

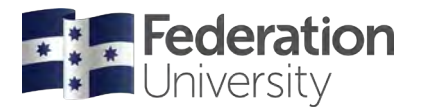

ServiceNow timesheet portal

### Logging into the timesheet portal

Timesheet approvers configured for the ServiceNow system can submit electronic timesheets via the following link: <a href="https://federation.service-now.com/tp">https://federation.service-now.com/tp</a>

Please note that you will be contacted by Human Resources when the system becomes available to you.

### Using the timesheet portal

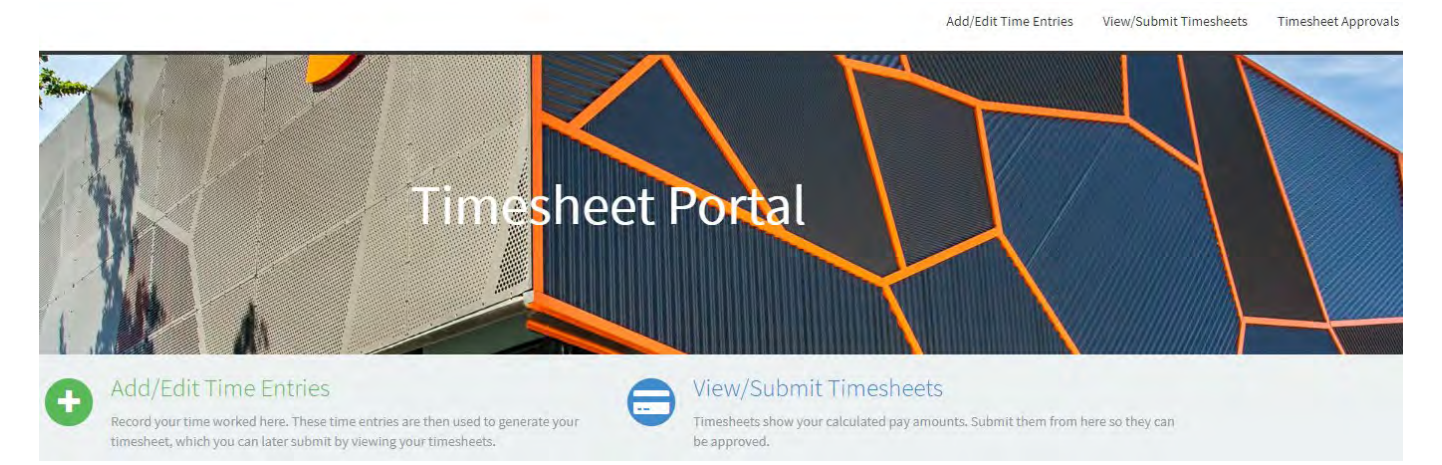

#### There are three key components in the portal:

- Add/Edit time entries (casual employees only)
- View/Submit timesheets (casual employees only)
- Timesheet approvals (only applicable to a timesheet approver)

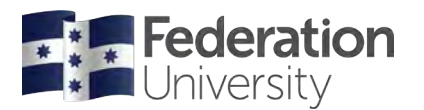

ServiceNow timesheet portal

### Home page

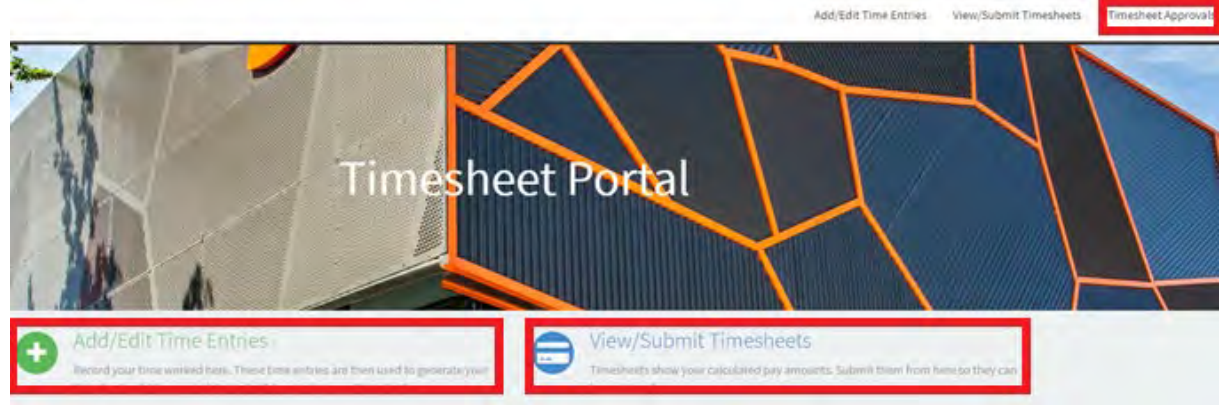

#### Add/Edit time entries

This is the starting point where you can add and edit time entries for work you have undertaken.

#### View/Submit timesheets

Once you have entered your time entries, this is where you can view a summary of your timesheet submission and the calculated amount.

This is also where you submit your timesheet to the approver for actioning.

#### **Timesheet approvals**

Timesheet approvers can go here to view and approve employee timesheets. (This menu item is not applicable to casual staff submitting timesheets)

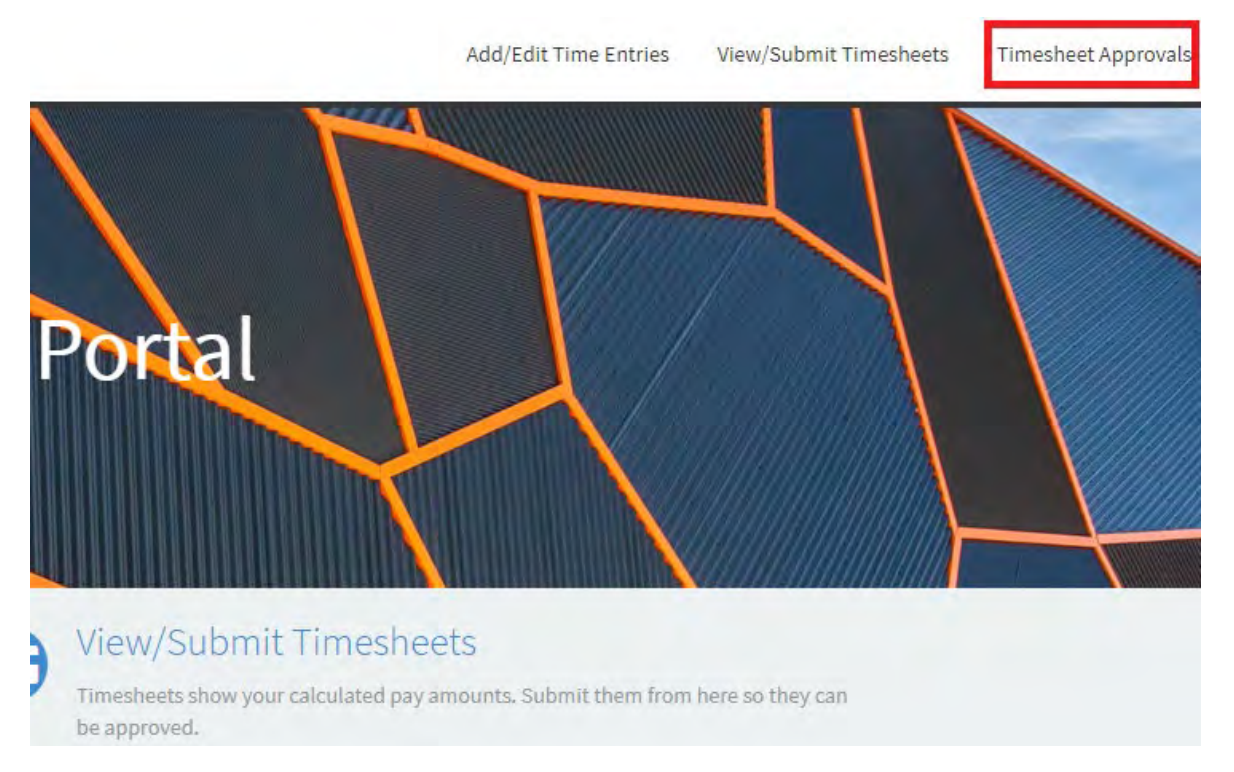

Timesheet approvers only need to utilise this menu item to view and approve employee timesheets.

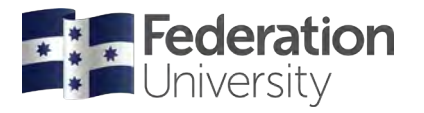

ServiceNow timesheet portal

### Actioning timesheet submissions

1. An email notification will be forwarded to you each time an employee has submitted a timesheet. You can login via the link provided on the email or load up your web browser and enter the following URL:

https://federation.service-now.com/tp

| payroll@federation.edu.au <federation@service-now.com><br/>TSE0001080 Approval Request</federation@service-now.com>                                                                                    |         |
|----------------------------------------------------------------------------------------------------|---------|
| Number: TSE0001080<br>Pay period: 14/11/2019<br>Employee Name:<br>Contract: 15865 - TSS Casual - HR - Mt Helen<br>Please log in to the <u>Timesheet Portal</u> to review and action the timesheet subm | ission. |
| Please do not reply to this email.                                                                                                    |         |
| Unsubscribe   Notification Preferences                                                                                                    |         |
| Ref:MSG1670472                                                                                                    |         |

2. After login and clicking on the 'Timesheet Approvals' menu item you will be presented with the following screen:

|        |            |          | Timesheet Ap          | oprovals      |          |
|--------|------------|----------|-----------------------|---------------|----------|
| Date   | End Date   | Approver | Approving             | Employee Name | Action A |
| 1/2019 | 11/12/2019 |          | Timesheet: TSE0001063 |               | View     |

This will list all Timesheet submissions that have been sent to you and awaiting approval. Each record on this screen will show the Start and End date of the period that the employee is claiming, the approver name, the unique timesheet reference number and the employee's name.

Manager & Times

Transf & raw

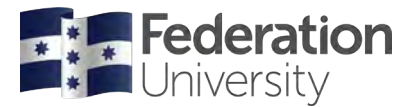

ServiceNow timesheet portal

3. The approver must carefully check the contents of any timesheet submission before approving. Click on the blue 'View' button to bring up the details of the Timesheet submission.

| Action 🔥 |  |
|----------|--|
| View     |  |

4. The following screen will appear.

| rumber.      | Employee Name | Log below a  | KING DATE. | Pay period the bats | Part Excatation            | Second Development | Cantract   |                          | Total Resorts | Call Shafed Pay  |
|--------------|---------------|--------------|------------|---------------------|----------------------------|--------------------|------------|--------------------------|---------------|------------------|
| 511011043    |               | Services.    |            | 12/12/2019          | 12/22/01/0/22/08/90        | IN CONTRACTOR OF   | LATIT- 195 | Central ( MV) pd Instant | 16.85         | 144,38           |
| inestievt Br | wijktliger    |              |            |                     |                            |                    |            |                          |               |                  |
| -            | Baser Disco   | - Disk Trans | -          | (Accession)         | An end of your descentions | 240                | -          | Lancestant -             | Cont Contr    |                  |
| 8/11/2018    | 1960.000      | 1284(00)     | -4.2       | Correct of State    | unit 4.2                   | (DL30)             | 120        | 256.8                    | 001330444     |                  |
| 10.17.00     | picce         | 1 million    | 4.0        | -Secret Staff       | HEW-ALC:                   | 82.10              | 1.39       | 29.8                     | 001310649     |                  |
| 011,0005     | Lines         | 17900        | 141        | Second Staff        | 17043                      | 80.00              | 1.139      | 123                      | SUDIMENT      |                  |
|              |               |              |            |                     | Comment                    |                    |            |                          |               |                  |
|              |               |              |            |                     |                            |                    |            |                          |               |                  |
|              |               |              |            |                     |                            |                    |            |                          | Owner 1       | ingent in second |

This will give a detailed breakdown of the entire Timesheet submission for the pay period.

5. The approver is unable to make corrections to the timesheet submission. If you detect an issue with the submission. i.e. one of the dates is incorrect or the start and end time is incorrect for one of the days claimed, only the employee making the submission can correct this.

In this scenario you must 'Reject' the submission by clicking on the red 'Reject' button. The entire submission will then be re-directed to the employee where they can make the necessary changes, then re-submit the submission. Before hitting the reject button for the submission you also have the option of entering a comment into the 'Comments' field explaining to the user the reason for rejection.

| Comments                                    |         |        |         |
|---------------------------------------------|---------|--------|---------|
| Please correct End Time for the 28/11/2019. |         |        |         |
|                                             |         |        |         |
| A                                           |         | _      | (       |
|                                             | Caryond | Reject | Approve |

An email notification will be sent to the employee relating to the timesheet rejection along with any comment entered.

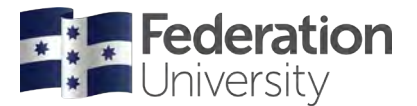

#### ServiceNow timesheet portal

6. When approving a timesheet submission the approver also has the ability to over-ride the default cost code associated with the contract. This is not a common occurrence however if some of the activities or days claimed relate to a different cost centre code you can remove the default cost centre entered and type in a new one. Please ensure a valid cost centre is entered and that it has no spaces or dashes between the numbers. Please note that this is the full cost centre code, not the shortened version account code

| Cost Code |  |
|-----------|--|
| 501281039 |  |
| 501310840 |  |
| 501310840 |  |
| 501310840 |  |

#### 7. Overtime

Overtime can be identified by looking at the 'modifier' column for any casual timesheet submission. Any modifier above 1.25 means that overtime has been applied, and the system will highlight the record in red.

| Number      | Employee Name | Pay period \$ | tart Date | Pay period End Date | First Escalation          | Second Escalation   | Contract |                | Total Hours | Calculated Pay |
|-------------|---------------|---------------|-----------|---------------------|---------------------------|---------------------|----------|----------------|-------------|----------------|
| 1520007294  |               | 00)06/2025    |           | 23/06/2021          | 24/06/2023 23:59:59       | 25/06/2021 28:59:59 | 180      |                | 34.20       | 1633.09        |
| mesheet B   | reakdown      |               |           |                     |                           |                     | _        | -              |             |                |
| Date        | Scare Time    | field Time    | HONDE     | Activity            | Activity rate description | Bary-               | Modiline | Calculated pay | Cost Code   |                |
| 100/00/2021 | 05:00:00      | 12,00008      | 2.0       | Gameral Staff       | HEW2/L                    | Q 28.00             | 1.25     | 111.01         | 5013310350  |                |
| 10,06/2021  | 12:39:99      | 17:00:00      | 4.35      | General Staff       | HEW 3/3                   | 29,60               | 1.25     | 160.96         | 5013130353  |                |
| 6/66/2011   | 09-00-00      | 12:00:00      | 3,0       | General Steff       | HEW 3/3                   | 29.60               | 1.25     | 111.01         | 5013130350  |                |
| 6/96/2021   | 12/38:00      | 17.90(05      | 435       | General Staff       | HEW2/1                    | 29.60               | \$25     | 180.96         | 5013438350  |                |
| 0/06/2021   | 17:00:00      | 17:30:00      | 0.5       | General Staff       | HEW 3/1                   | 29.60               | -45      | 22.2           | 5011110000  |                |
| 1/08/2001   | 06:00:00      | 000000        |           | Comercal Shaff      | HEW 4/1                   | 33.89               | 4.5      | 101.00         | 5013130200  |                |
| 1/08/2021   | 06:00:00      | 10:00:00      | 2.0       | General scatt       | HEW 4/1                   | 22.69               | 1.25     | 54,74          | 5013110350  |                |
| 2/06/2023   | 12:00:00      | 15:00:00      | 3.0       | Gimeral Staff       | HEW D/S                   | 29.60               | 15       | 133.21         | 5013120350  |                |
| 2/06/2023   | 15:50:00      | 17:00:00      |           | General Staff       | HEW 3/1                   | 25.00               |          | 118.43         | 5013130350  |                |
| 1/04/2022   | 10:00:00      | 14300:00      | -840      | General Staff       | HEW3/3                    | 29.00               |          | 236.81         | \$011110350 |                |
| 4/06/2021   | 10(:00:00     | 12:08:00      |           | General Staff       | )@W4/1                    | 33.09               |          | 254.22         | 5013310350  |                |
| 5/08/2021   | 99-60-98      | 12-00:00      | 20        | Ceneral Staff       | HEW 5/X                   | 26.76               | 128-     | 137.87         | 5013130350  | 1              |

#### 8. Breaks

• Please remember, that if a casual staff member (for example, general staff) works a full day from 9:00am to 5:00pm, a 39-minute break must be taken.

Note: a casual general staff member can take a 30-minute break however, their work day must be shortened by nine minutes. In this scenario, if their work hours are 9:00am to 5:00pm, their end time would need to be 4:51pm.

A break must be taken after five consecutive hours worked in a day.

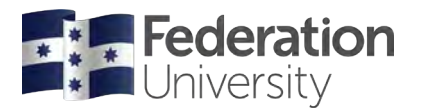

ServiceNow timesheet portal

- 9. Span of Hours
- Please be cautious of any 'span of hours' overtime applied to a submission. For example, a common span of hours rule for a general staff member is from 8:00am to 6:00pm. If the staff member claims outside of this span of hours range, the system will apply the overtime rate for those hours claimed.
- For more information, you can refer to: Clause 21 (page 24) of the <u>Federation University Australia Union Enterprise Agreement 2019–2021</u> for academic and general staff; and Clause 28 (page 13) of the <u>Federation University Australia TAFE Teaching Staff Agreement 2019</u> for TAFE teaching staff.

#### 10. Approver Accountability

As an approver you are reminded that the accountability sits with you to ensure casual staff payments are legitimate and accurate, and reflect only the work a staff member has undertaken. By electronically signing-off on a timesheet (approving) you confirm that the information given in the timesheet submission is true, complete and accurate.

Please refer to the Fraud and Corrupt Conduct Control <u>Policy</u> and <u>Procedure</u>. Breaches of this policy by an approver may result in disciplinary action, along with the staff member submitting an incorrect timesheet.

11. Once you have finished your Timesheet checks you can click on the green 'Approve' button located at the bottom right hand corner of screen.

| Souther     | Employee Rarpic | Pay period 1 | Blart Date | Pay potisk Lott Date      | First Excalution      | Second Excelation  | Eastract |                   | Extal Newsy- | Eakshile(Pay |
|-------------|-----------------|--------------|------------|---------------------------|-----------------------|--------------------|----------|-------------------|--------------|--------------|
| 1           |                 | 2835/2018    |            | 0.02949                   | 23/12/2/19/2 # Min    | 1122-2010 (1000000 | Hills IS | Chail 20 of their | 14.45        | 746.28       |
| initiated D | residadoren     |              |            |                           |                       |                    |          |                   |              |              |
| -           | Anton Kimer     | Los Time     | -          | -                         | in many particularity | -                  | -        | ARRING T          | 10000        |              |
| 0.020       | 0860386         | Transie      | 900        | Secol Suff                | HUW A/T               | 10.09              | 1.81     | 1969              | POLISSIA     |              |
| 911/9119    | 10000           | 110000       | - 98       | insignation of the second | HEWAS                 | 38.01              | 1.82     | 1963              | (ennires     |              |
| 11/2/13     | 13100100        | 170909-      | 275        | Ground Mall               | 10043                 | 18-9               | 1.23     | 133               | Silumient    |              |
|             |                 |              |            |                           |                       |                    |          |                   |              |              |
|             |                 |              |            |                           | Certopole             |                    |          |                   |              |              |
|             |                 |              |            |                           |                       |                    |          |                   |              |              |
|             |                 |              |            |                           |                       |                    |          |                   |              | _            |
|             |                 |              |            |                           |                       |                    |          |                   | Carlos .     |              |

An email notification will be sent to the employee stating that the timesheet has been approved.

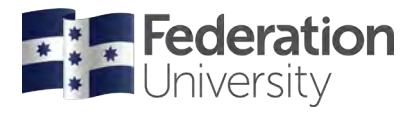

### ServiceNow timesheet portal

12. Once you have approved the timesheet for an employee the record will remain on the Timesheet Approvals screen until the pay period is finalised. The Approval Status will appear green with a Status of 'Approved' for all timesheets you have actioned.

|            |            |          | Timesheet             | Approvals     |                 |          |
|------------|------------|----------|-----------------------|---------------|-----------------|----------|
| Start Date | End Date   | Approver | Approving             | Employee Name | Approval Status | Action 🔺 |
| 10/06/2021 | 23/06/2021 |          | Timesheet: TSE0008107 |               | Approved        | View     |
| 10/06/2021 | 23/06/2021 |          | Timesheet: TSE0008001 |               | Approved        | View     |

Approvers have the ability to View the recently approved timesheet submission by clicking on the blue View button

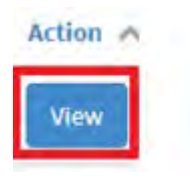

If you find there is an error in the timesheet submission you recently approved, you can click on the 'Roll Back' button. Doing this will revert the submission back from an 'Approved' state to a 'Requested' state.

| Comments | oll Báck |  |  |  |
|----------|----------|--|--|--|
|          | Comments |  |  |  |
|          |          |  |  |  |
|          |          |  |  |  |

After rolling back the timesheet submission, the following options will become available. If there was an issue detected with the timesheet you must now click on the 'Reject' button to send back to the employee to make the corrections or if you wanted to add a comment, enter text into the comments textbox, then hit the 'Reject' button.

| Comments                                    |  |        |        |         |
|---------------------------------------------|--|--------|--------|---------|
| Incorrect Start Time entered for 28/11/2019 |  |        |        |         |
|                                             |  |        |        |         |
|                                             |  |        |        |         |
|                                             |  | Cancel | Reject | Approve |

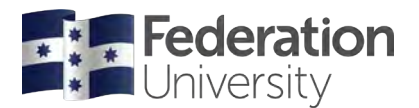

### ServiceNow timesheet portal

**PLEASE NOTE**: The Roll Back functionality will only be available until the Second approval Escalation date lapses. Recently approved timesheet submissions for the pay period will no longer be available for viewing on the Timesheet Approvals screen after the second approval escalation date lapses.

| Pay period End Date | First Escalation          | Second Escalation   | Contract       |                      | Total Hours | Calculated Pay |
|---------------------|---------------------------|---------------------|----------------|----------------------|-------------|----------------|
| 11/12/2019          | 12/12/2019 23:59:59       | 13/12/2019 23:59:59 | 14170 - TSS Ca | sual - HR - Mt Helen | 16.85       | 744.38         |
|                     |                           |                     |                |                      |             |                |
|                     |                           |                     |                |                      |             |                |
| Activity            | Activity rate description | Rate                | Modifier       | Calculated pay       | Cost Code   |                |
| General Staff       | HEW 4/1                   | 31.76               | 1.25           | 158.8                | 55555555    |                |
| General Staff       | HEW 4/1                   | 31.76               | 1.25           | 158.8                | 501310840   |                |
| General Staff       | HEW 4/1                   | 31.76               | 1.25           | 193                  | 501310840   |                |

### **Approval Escalations**

For many areas within the University there are two escalation approval groups configured on the system.

The first escalation occurs the day after the submission deadline (as per the current timesheet cut-off timelines, the submission deadline is the pay period end date). This means any approver assigned to the first escalation group will receive an email notification relating to the timesheet submission and both the primary approver and the first escalation delegate(s) can action the timesheet.

The second escalation occurs the day after the first escalation date. This means any approver assigned to the second escalation group will receive an email notification relating to the timesheet submission and the primary approver, first escalation delegate(s) and the second escalation delegate(s) can action the timesheet. If one of the approvers in the escalation groups or the primary approver actions the timesheet, the submission state will change to 'Approved' and no further action is required.

| Number                | Employee Name | Pay period Start Date |                                         | Pay period End Date | First Escalation          | Seco                               | nd Escalation | Contract |                |  |  |  |
|-----------------------|---------------|-----------------------|-----------------------------------------|---------------------|---------------------------|------------------------------------|---------------|----------|----------------|--|--|--|
| TSE0001063 28/11/2019 |               | 11/12/2019            | 12/12/2019 23:59:59 13/12/2019 23:59:59 |                     | 2/2019 23:59:59           | 14170 - TSS Casual - HR - Mt Helen |               |          |                |  |  |  |
| Timesheet Breakdown   |               |                       |                                         |                     |                           |                                    |               |          |                |  |  |  |
| Date                  | Start Time    | End Time              | Hours                                   | Activity            | Activity rate description |                                    | Rate          | Modifier | Calculated pay |  |  |  |
| 28/11/2019            | 08:00:00      | 12:00:00              | 4.0                                     | General Staff       | HEW 4/1                   |                                    | 31.76         | 1.25     | 158.8          |  |  |  |
| 29/11/2019            | 09:00:00      | 13:00:00              | 4.0                                     | General Staff       | HEW 4/1                   |                                    | 31.76         | 1.25     | 158.8          |  |  |  |